# 吉林财经大学教师 在超星平台(学习通)绑定学校信息说明

1. 于校园 0A 内网点击"教发系统"模块

| 财大动态 🔹                                            | HORE >>           | 快捷访问     | •      |        |          |
|---------------------------------------------------|-------------------|----------|--------|--------|----------|
| 财大要问 信息公告 综合快讯 学术信息 每周工作安 工作月报 会议纪要 党务公开          |                   | A        |        | EAN)   |          |
| C 党委书记张炳辉带队赴中韩(长春)国际合作示范区访企拓岗 New                 | 2025-04-08        | 教祭系統     | 研究生平台  | 图书馆系统  | 一        |
| □ 学校召开科研平台建设现场会                                   | 2025-04-03        |          |        |        |          |
| 学校召开新学期工作会议暨第七届教职工代表大会第三次会议                       | 2025-04-02        | <b>*</b> |        |        |          |
| 学校纪委举办廉洁文化社团风采展示活动                                | 2025-03-31        | 子生淑妻     | VPN    | IOP教字  | 财务系统     |
| 学校召开2025届毕业生三月份就业创业工作调度会                          | 2025-03-28        | HZ       |        |        | 2        |
|                                                   |                   | 预算系统     | 资产系统   | 一卡通    | 差旅订票     |
| ◇文中心                                              | A St. M. Lawrence |          | 8      |        |          |
|                                                   | C AF A HURE       | 双创系统     | 项目 (旧) | 项目 (新) | 学生内网     |
| 04-08 吉财大党发 [2025] 23号 关于公布吉林财经大学学科群负责人和一级学科带头人聘任 |                   |          |        |        | <b>D</b> |
| 04-07 吉财大发〔2025〕73号关于表彰吉林财经大学第五届教师教学创新大赛获奖教师及优    |                   | 01       |        | 教发系统   | 制度平台     |
| 03-28 吉财大发〔2025〕70号 关于印发《吉林财经大学研究生国家奖学金评审实施细则(修…  |                   | <b>O</b> |        |        | -        |
|                                                   |                   | (四)四     |        |        |          |

### 2. 进入教发中心门户,点击右上角登录

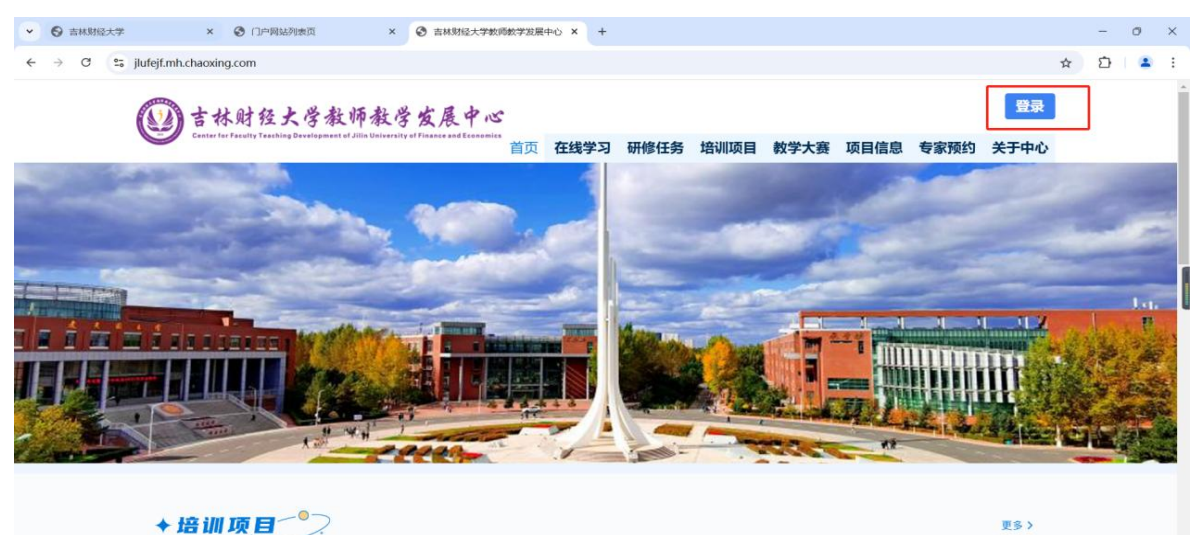

## 3. 输入学校统一身份认证号进行登录

|   | ×          | ⑦ 门户网站列表前         | च × 🧕                 | 欢迎登录网上办事大厅            | × +               |                  |                        |                            |
|---|------------|-------------------|-----------------------|-----------------------|-------------------|------------------|------------------------|----------------------------|
| 全 | weboa.jlut | e.edu.cn/wui/inde | ex.html#/?appid=64410 | )d9e-51da-4570-9dde-l | o91d6e954729&serv | ice=https%3A%2F% | %2Fjlufejf.mh.chaoxing | .com%2Fsso%2Flogin%2F3rd%3 |
|   |            |                   |                       |                       |                   |                  |                        |                            |
|   |            |                   |                       |                       |                   |                  |                        |                            |
|   |            |                   |                       |                       |                   | E E              |                        |                            |
|   |            |                   |                       |                       |                   |                  |                        |                            |
|   |            |                   |                       | 吉林                    | 财任                | 大学               |                        |                            |
|   |            |                   |                       | JILIN UNIVERS         | ITY OF FINANCE A  | ND ECONOMICS     |                        |                            |
|   |            |                   |                       |                       |                   |                  |                        |                            |
|   |            |                   |                       |                       |                   |                  |                        |                            |
|   |            |                   |                       | ☐ 登录密码                |                   |                  |                        |                            |
|   |            |                   |                       |                       |                   |                  |                        |                            |
|   |            |                   |                       | 清输入验证                 | 64 0 3            | 2 7              |                        |                            |
|   |            |                   |                       | 忘记密码                  | □ 记住账             | 弓 🗌 记住密码         |                        |                            |
|   |            |                   |                       |                       |                   |                  |                        |                            |
|   |            |                   |                       |                       | 登录                |                  |                        |                            |
|   |            |                   |                       | 严格落实保密                | 规定,加强             | 网络安全建            | 设。                     |                            |
|   |            |                   |                       |                       |                   |                  |                        |                            |

# 4. 登录成功后,用手机号注册学习通账号密码

| 09:14 🖻            | (1) \$ i] i 🛜 📶 82' |
|--------------------|---------------------|
| <b>〈</b> 浏览模式      | 客服                  |
| 登录                 |                     |
| 手机号/超星号            | ~                   |
| 密码                 | 忘记密码?               |
| □ 我已阅读并同意学习通<br>以》 | 《隐私政策》和《用户协         |
| 登                  | <b>ं</b> क्र        |
| 新用户注册              | 手机号快捷登录             |

### 5. 注册成功之后进入"设置一账号管理一绑定单位一添加单位"

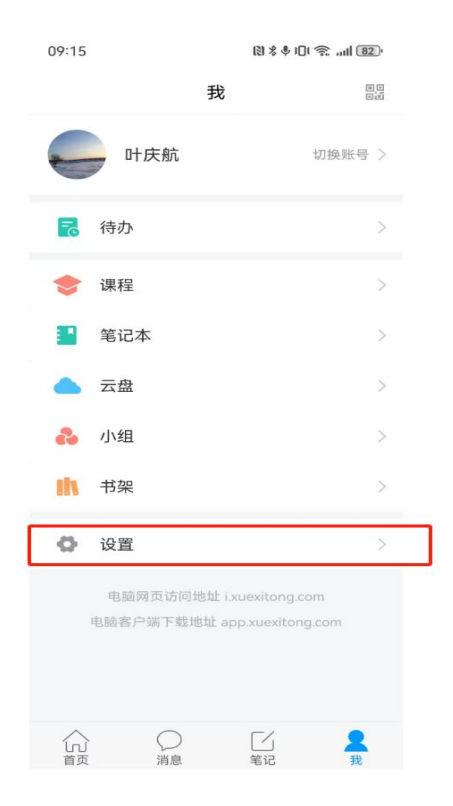

| 09:18            | (3) & (4) U ( 75, mill (82)) |
|------------------|------------------------------|
| <b>、</b><br>账号管理 | <del>设置</del>                |
| 消息设置             | >                            |
| 通用设置             | >                            |
| 隐私               |                              |
| 个性化推荐            |                              |
| 黑名单管理            | >                            |
| 隐私政策             | >                            |
| 用户协议             | >                            |
| 个人信息收集清单         | >                            |
| 第三方信息共享清单        | L >                          |
| 帮助中心             | >                            |
| 关于               | 6.4.4 >                      |
| 备份(迁移到鸿蒙)        | >                            |
| 切                | 换账号                          |

| 09:18 | []\$\$\$01 € [8]) |  |
|-------|-------------------|--|
| <     | 账号管理              |  |
| 手机号   | 18612182110 >     |  |
| 超星号   | 51252080          |  |
| 绑定单位  | 已绑定 >             |  |
| 修改密码  | >                 |  |
| 人脸采集  | 已采集 >             |  |
| 账号注销  | >                 |  |
|       |                   |  |

09:16 (8) \$ \$ 101 😤 ...11 (82) < 我的单位 左滑可以修改显示单位 超星集团(显示单位) 中央民族大学 天津商业大学 河北工业职业技术大学 河北师范大学 河北农业大学 邯郸学院 唐山师范学院 石家庄学院 广州中医药大学 华南师范大学 重庆大学教师教学发展中心 徐州医科大学

## 6. UC 码输入 196617, 然后输入自己的工号, 即可绑定成功

|       |             |              | 09:21 🕥 | 🕅 🎗 🎙 i 🗍 🛜 📲 81) |
|-------|-------------|--------------|---------|-------------------|
|       |             |              | <       | 客服                |
|       |             |              |         |                   |
|       |             |              | 学号/工号   |                   |
| 09:16 | [2] % ♥ 1[] | t 🗟 "ull 82) |         |                   |
| <     | 单位验证        | 客服           |         | 确定                |
|       |             |              |         |                   |
| 单位UCG | 吗/单位名称      |              |         |                   |
|       | 下一步         |              |         |                   |
|       |             |              |         |                   |

| 5      | (j)   | Q                | й Q  | •  |
|--------|-------|------------------|------|----|
| ,      | 1     | ABC <sup>2</sup> | DEF  | ×  |
| !<br>? | GHI 4 | JKL              | MNO  | 换行 |
|        | PQRS  | TUV®             | WXYZ | 0  |
| 符      | 123   | Q                | 中コレ英 | 开始 |